### Aplicativo Cadastro de Veiculos

| 🖳 Cadastro de V                                | Veículos |                   |              |        |
|------------------------------------------------|----------|-------------------|--------------|--------|
| <u>P</u> laca<br><u>M</u> odelo<br><u>C</u> or |          | Marca Combustível | ~<br>~<br>~  | Salvar |
| Ano                                            |          |                   | Restante:300 |        |
| Observação                                     |          |                   |              | ^      |
|                                                |          |                   |              |        |
|                                                |          |                   |              |        |
|                                                |          |                   |              |        |
|                                                |          |                   |              | ~      |
|                                                |          |                   |              |        |

### Altere as propriedades:

| Controle | Propriedade   | Valor                 |
|----------|---------------|-----------------------|
| Form1    | Name          | FormCadastrarVeiculos |
| Form1    | AcceptButton  | Button1               |
| Form1    | StartPosition | CenterScreen          |
| Form1    | Text          | Cadastro de Veiculos  |
| Button1  | Name          | btnGravar             |
| Button1  | Anchor        | Top, Left, Right      |
| Button1  | Font / Bold   | True                  |
| Button1  | Font / Size   | 12                    |
| Button1  | Text          | Gravar                |
| Label1   | Name          | Label1                |
| Label1   | Font / Bold   | True                  |
| Label1   | Text          | &Placa:               |
| Label2   | Name          | Label2                |
| Label2   | Font / Bold   | True                  |
| Label2   | Text          | &Modelo:              |
| Label3   | Name          | Label3                |
| Label3   | Font / Bold   | True                  |
| Label3   | Text          | &Cor:                 |
| Label4   | Name          | Label4                |
| Label4   | Font / Bold   | True                  |
| Label4   | Text          | &Ano:                 |

| Controle | Propriedade     | Valor                    |
|----------|-----------------|--------------------------|
| Label5   | Name            | Label5                   |
| Label5   | Font / Bold     | True                     |
| Label5   | Text            | Marca:                   |
| Label6   | Name            | Label6                   |
| Label6   | Font / Bold     | True                     |
| Label6   | Text            | Combustível:             |
| Label7   | Name            | Label7                   |
| Label7   | Font / Bold     | True                     |
| Label7   | Text            | Câmbio:                  |
| Label8   | Name            | Label8                   |
| Label8   | Font / Bold     | True                     |
| Label8   | Text            | Observação:              |
| Label9   | Name            | lbltoques                |
| Label9   | AutoSize        | false                    |
| Label9   | Font / Size     | 7                        |
| Label9   | Text            | Restante: 300            |
| Label9   | TextAlign       | BottomRight              |
| TextBox1 | Name            | txtplaca                 |
| TextBox1 | AcessibleName   | Placa                    |
| TextBox1 | CharacterCasing | g Upper                  |
| TextBox1 | MaxLength       | 7                        |
| TextBox1 | TextAlign       | Center                   |
| TextBox2 | Name            | txtmodelo                |
| TextBox2 | AcessibleName   | Modelo                   |
| TextBox2 | MaxLength       | 30                       |
| TextBox3 | Name            | txtcor                   |
| TextBox3 | AcessibleName   | Cor                      |
| TextBox3 | MaxLength       | 30                       |
| TextBox4 | Name            | txtano                   |
| TextBox4 | AcessibleName   | Ano                      |
| TextBox4 | MaxLength       | 4                        |
| TextBox4 | TextAlign       | Center                   |
| TextBox5 | Name            | txtobservacao            |
| TextBox5 | AcessibleName   | Observação               |
| TextBox5 | Anchor          | Top, Bottom, Left, Right |
| TextBox5 | Font / Size     | 16                       |
| TextBox5 | MaxLength       | 300                      |
| TextBox5 | Multiline       | true                     |
| TextBox5 | ScrollBars      | Vertical                 |

| Controle  | Propriedade        | Valor          |
|-----------|--------------------|----------------|
| ComboBox1 | Name               | cbomarca       |
| ComboBox1 | AcessibleName      | Marca          |
| ComboBox1 | AutoCompleteMode   | Suggest        |
| ComboBox1 | AutoCompleteSource | ListItems      |
| ComboBox1 | DropDownStyle      | DropDownList   |
| ComboBox2 | Name               | cbocombustivel |
| ComboBox2 | AcessibleName      | Combustível    |
| ComboBox2 | AutoCompleteMode   | Suggest        |
| ComboBox2 | AutoCompleteSource | ListItems      |
| ComboBox2 | DropDownStyle      | DropDownList   |
| ComboBox3 | Name               | cbocambio      |
| ComboBox3 | AcessibleName      | Câmbio         |
| ComboBox3 | AutoCompleteMode   | Suggest        |
| ComboBox3 | AutoCompleteSource | ListItems      |
| ComboBox3 | DropDownStyle      | DropDownList   |
|           |                    |                |

Crie o Layout acima e altere as propriedades conforme a tabela acima.

Coloque a ordem de tabulação conforme a imagem abaixo, para facilitar a navegação do usário:

Menu Exibir/Ordem de Tabulação ---View /Tab Order

| 🖳 Cadastro de Veículos |   |                    |     |              |        | - • 💌 |
|------------------------|---|--------------------|-----|--------------|--------|-------|
| 9 ca                   | 0 | <mark>13</mark> %a | 4 ~ |              | 8      |       |
| 10 <sup>elo</sup>      | 1 | 14 bust ível       | 5 ~ |              | Salvar |       |
| 11                     | 2 | 15 bio             | 6 ~ |              | Sava   |       |
| 12                     | 3 |                    |     |              |        |       |
|                        |   |                    |     | 17 ante: 300 |        |       |
| 16 <sup>arvação</sup>  | 7 |                    |     |              |        | ^     |
|                        |   |                    |     |              |        |       |
|                        |   |                    |     |              |        |       |
|                        |   |                    |     |              |        | ~     |
|                        |   |                    |     |              |        |       |

# **Classe Combustível**

Na janela Solution Explorer, clique com o botão direito sobre o projeto CadastroVeiculo, selecione a opção ADD e em seguida Class.

| M   | Arquivo                      | Editar Exibir         | Projeto       | Compilação     | Depurar        | Formata | Teste   | Análise   | Ferramentas | Extensões | Janela Aj | uda Pesqu | iisar (Ctrl | I+Q)              | Ą               | CadastroW     | eiculos      |          |                                               |                      | 0                                      | - o ×                  |
|-----|------------------------------|-----------------------|---------------|----------------|----------------|---------|---------|-----------|-------------|-----------|-----------|-----------|-------------|-------------------|-----------------|---------------|--------------|----------|-----------------------------------------------|----------------------|----------------------------------------|------------------------|
| i o | -01                          | 8 - 🖕 🖬 🔐             | <b>9 -</b> (* | - Debug        | + Any CPU      | J -     | Iniciar | -   🎜   🖬 | a "≬+ ⊨     |           |           |           |             | $ \beta  \propto$ | ÷               |               |              |          |                                               |                      | Ŀ                                      | S Live Share R         |
| ŝ ( | Caixa de Fe                  | erramentas 👻          | ₹× C          | adastroVeicula | os.cs [Design] | * * X   |         |           |             |           |           |           |             |                   |                 |               |              |          | CadastroVeiculos.Designer.cs* 🖮 🗙 🕶 🖉         | Gerenciador de Soluç | ðes                                    | - # ×                  |
| a I | Pesquisar n                  | na Caixa de Ferramo   | ρ.            |                |                |         |         |           |             |           |           |           |             |                   |                 |               |              |          |                                               | 0048-                | 0-50 Ø                                 | 0 / -                  |
| e D | Todos os                     | s Windows Forms       |               | 🛃 Cadastr      | o de Veículos  |         |         |           |             |           |           |           |             |                   |                 |               | -            |          | 22                                            | Pesquisar em Gerenci | ador de Soluções (C                    | rl+c) p-               |
| ğ., | <ul> <li>Controle</li> </ul> | es Comuns             |               |                |                |         |         |           |             |           | _         |           |             |                   |                 |               |              |          |                                               | Solução 'Cadast      | roVeiculos' (1 de 1 p                  | oieto)                 |
|     | Ne Po                        | onteiro               | - 12          | Ek             | ca             |         |         |           | M           | arca      |           | ~         |             |                   |                 |               |              |          |                                               | - THE COMPANY        | ulos                                   |                        |
|     | e Bu                         | utton                 | - 11          |                | 4.4            |         |         |           |             |           |           |           |             |                   |                 |               |              | LT1      | Compilar                                      |                      |                                        |                        |
|     |                              | heckbox               |               | LIN DE         | 080            |         |         |           |             | moustive  |           | ~         |             |                   |                 |               |              |          | Recompilar                                    |                      | t                                      |                        |
|     |                              | neckedListBox         |               |                |                |         |         |           |             |           |           |           |             |                   |                 |               | Salvar       |          | Limpar                                        |                      | eiculos.cs                             |                        |
|     |                              | ateTimeRicker         |               | <u> </u>       | r              |         |         |           | u           | mbio      |           | ~         |             |                   |                 |               |              |          | Analise e Limpeza de Codigo                   | ,                    | roVeiculos.Designer                    | .cs                    |
|     | Δ ω                          | shel                  |               | An             |                |         |         |           |             |           |           |           |             |                   |                 |               |              | e.       | Publicar                                      |                      | roVeiculos.resx                        |                        |
|     | A Lir                        | inkLabel              | - 11          |                | ~              |         |         |           |             |           |           |           |             |                   |                 |               |              |          | Mover Escopo para o Item Selecionado          |                      | 1                                      |                        |
|     | E Lis                        | stBox                 |               |                |                |         |         |           |             |           |           |           |             |                   | 000             |               |              | đ        | Novo Modo de Exibição do Gerenciador de Solu  | ções                 |                                        |                        |
|     | H Lis                        | stView                |               |                |                |         |         |           |             |           |           |           | <b>1</b> 0  | Nove Ite          | em              |               | Ctrl+Shift+A |          | Adicionar                                     | •                    |                                        |                        |
|     | (.). M                       | laskedTextBox         | - 11          |                |                |         |         |           |             |           |           |           | - °0        | I Item Exi        | istente         |               | Shift+Alt+A  | 畄        | Gerenciar Pacotes do NuGet                    |                      |                                        |                        |
|     | E M                          | lonthCalendar         |               |                | aerva çau      |         |         |           |             |           |           |           | 1           | Nova Pa           | asta            |               |              | Φ        | Definir como Projeto de Inicialização         |                      |                                        |                        |
|     | Le No                        | lotifyIcon            |               |                |                |         |         |           |             |           |           |           |             | Cliente           | da API REST     |               |              |          | Depurar                                       | •                    |                                        |                        |
|     | UB No                        | lumericUpDown         |               |                |                |         |         |           |             |           |           |           | -3          | Machin            | e Learning      |               |              |          | Inicializar Interativo com o Projeto          |                      |                                        |                        |
|     | Pie Pie                      | ictureBox             |               |                |                |         |         |           |             |           |           |           |             | 0.4.4             |                 |               |              | _        | Controla do Códino-Eneta                      |                      |                                        |                        |
|     | E Pr                         | rogressBar            |               |                |                |         |         |           |             |           |           |           |             | Keteren           | cia             |               |              |          | controle do courgo-ronce                      |                      |                                        |                        |
|     |                              | adioButton            |               |                |                |         |         |           |             |           |           |           |             | Referens          | cia web         |               |              | Å        | Recortar                                      | Ctrl+X               |                                        |                        |
|     | PA N                         | ertRex.               |               |                |                |         |         |           |             |           |           |           | **          | Capilico          | Conectado       |               |              |          | Colar                                         | Ctn+V                |                                        |                        |
|     | to To                        | olTin                 |               |                |                |         |         |           |             |           |           |           | - 4         | Analisa           | der             |               |              |          | Remover                                       | Del                  |                                        |                        |
|     | Tre Tre                      | reeView               |               |                |                |         |         |           |             |           |           |           |             | Antelisad         |                 |               |              | -        | kenomear                                      | 12                   |                                        |                        |
|     | S W                          | /ebBrowser            | - 11          |                |                |         |         |           |             |           | 0         |           |             | Formula           | ario (Windows H | rms)          |              |          | Descarregar Projeto                           |                      | es Team Explorer                       |                        |
|     | Contéine                     | eres                  | - L           |                |                |         |         |           |             |           |           |           | -           | Control           | e de Usuano (Wi | idows Forms). | -            | _        | Carregar Dependências Diretas do Projeto      |                      | _                                      |                        |
|     | Menus e                      | e Barra de Ferramen   | tas           |                |                |         |         |           |             |           |           |           | 23          | Compo             | nente           |               |              | _        | Carregar Toda a Arvore de Dependência do Proj | to                   | priedades do Projet                    |                        |
|     | Comport                      | nentes                | - L.          |                |                |         |         |           |             |           |           |           | -4          | Classe            |                 |               |              | <b>ب</b> | Abrir Pasta no Gerenciador de Arquivos        |                      |                                        |                        |
|     | b Impressi<br>b Caivas di    | ão<br>Is diálogo      | - L.          |                |                |         |         |           |             |           |           |           |             |                   |                 |               |              | ş        | Propriedades                                  | Alt+Enter            | CadastroVeice                          | los croroi             |
|     | > Dados                      | a dialogo             | - L.          |                |                |         |         |           |             |           |           |           |             |                   |                 |               |              | _        |                                               | Pasta do Projeto     | C:\Users\Valér                         | ia Moraes\OneDrive - P |
|     | Interope                     | erabilidade com WP    | F             |                |                |         |         |           |             |           |           |           |             |                   |                 |               |              |          |                                               |                      |                                        |                        |
|     | ⊿ Geral                      |                       | _             |                |                |         |         |           |             |           |           |           |             |                   |                 |               |              |          |                                               |                      |                                        |                        |
|     |                              |                       |               |                |                |         |         |           |             |           |           |           |             |                   |                 |               |              |          |                                               |                      |                                        |                        |
|     | nesse gr                     | rupo. Arraste um ite  | is<br>im      |                |                |         |         |           |             |           |           |           |             |                   |                 |               |              |          |                                               |                      |                                        |                        |
|     | para o tex                   | xto a fim de adicion  | á-lo          |                |                |         |         |           |             |           |           |           |             |                   |                 |               |              |          |                                               |                      |                                        |                        |
|     | a cai                        | ixa de terramentas.   |               |                |                |         |         |           |             |           |           |           |             |                   |                 |               |              |          |                                               |                      |                                        |                        |
|     |                              |                       |               |                |                |         |         |           |             |           |           |           |             |                   |                 |               |              |          |                                               |                      |                                        |                        |
|     |                              |                       |               |                |                |         |         |           |             |           |           |           |             |                   |                 |               |              |          |                                               |                      |                                        |                        |
|     |                              |                       |               |                |                |         |         |           |             |           |           |           |             |                   |                 |               |              |          |                                               |                      |                                        |                        |
|     |                              |                       |               |                |                |         |         |           |             |           |           |           |             |                   |                 |               |              |          |                                               |                      |                                        |                        |
|     |                              |                       |               |                |                |         |         |           |             |           |           |           |             |                   |                 |               |              |          |                                               | Arquivo de Projeto   |                                        |                        |
|     | Gerenciado                   | or d Caixa de Fe      | 10            |                |                |         |         |           |             |           |           |           |             |                   |                 |               |              |          |                                               | outras informações s | erquivos, compilaçã<br>obre o projeto. | , configurações e      |
| ПБ  | ite item näk                 | io dá suporte à visua | lização       |                |                |         |         |           |             |           |           |           |             |                   |                 |               | 1115,15      |          | ≓ <sup>†</sup> 1081 x 489                     | Adicional            | r ao Controle do Cós                   | ligo-Fonte 🗕 🦣         |
|     | PD                           | Digite agui para      | pesquis       | ar             |                | 0       | H (     |           | •           |           |           |           | w.          | uli.              | 6               |               |              |          | ,                                             |                      | 0 / 41 POR                             | 00:15                  |
|     |                              |                       |               |                |                |         | _       | -         |             |           | _         |           |             |                   |                 |               |              |          |                                               |                      | P 182                                  | EUROR/2020 10          |

Crie a classe Combustiveis e clique em ADD (Adicionar)

Troque a palavra class por enum, e preencha como a imagem abaixo

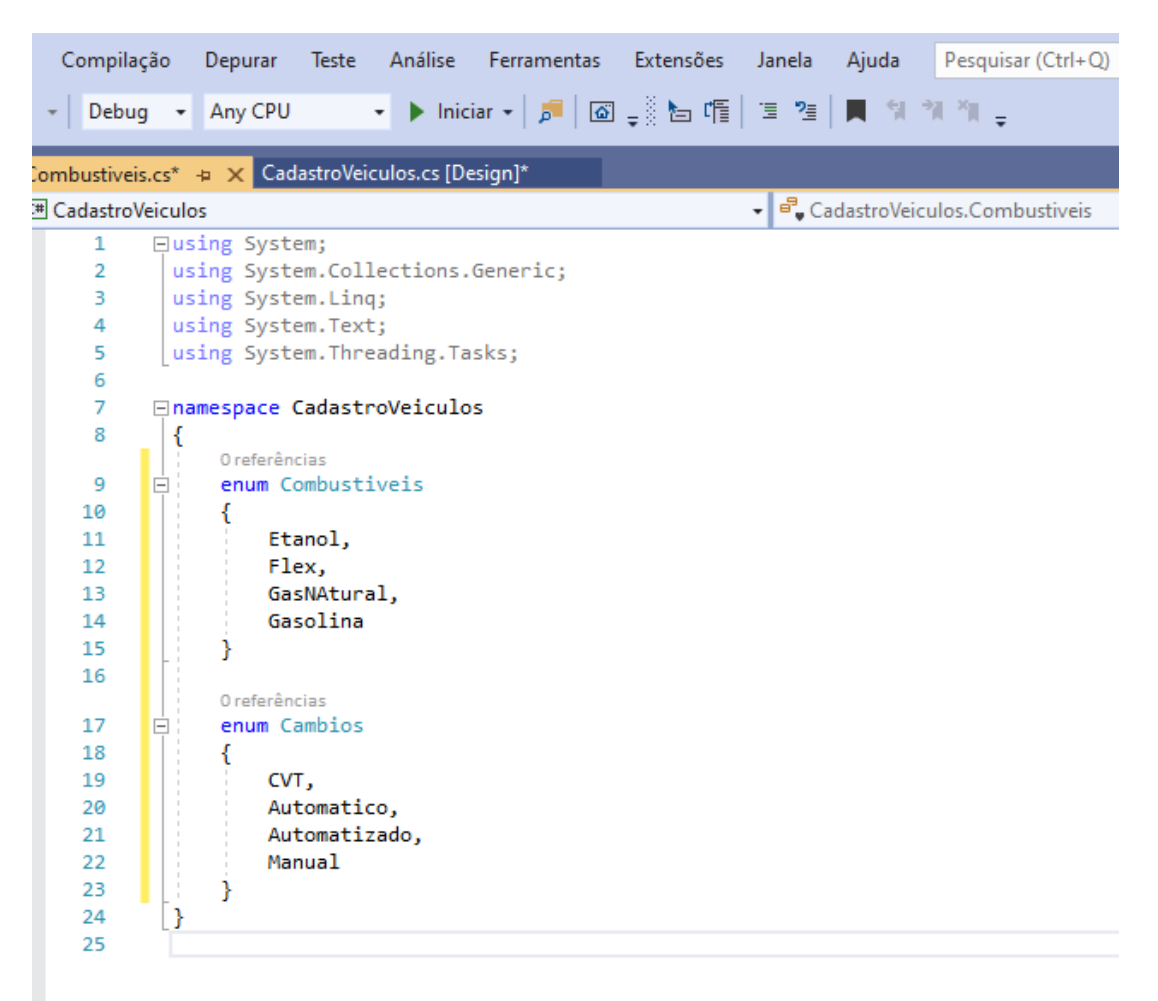

Crie um arquivo texto de nome Marcas.txt no bloco de notas e salve junto com seu projeto, preencha conforme a imagem abaixo

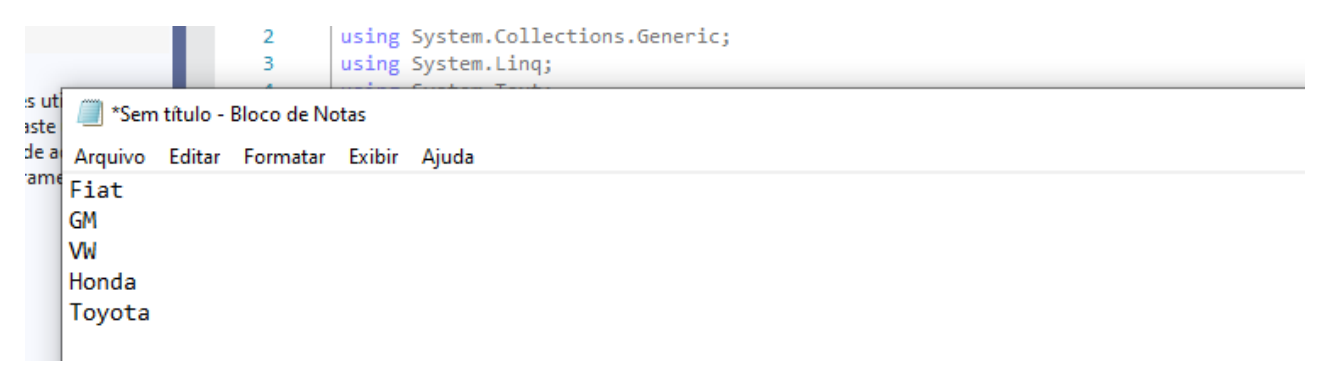

Salve seu trabalho sem erros

# **Classe Métodos Extensão**

Crie uma nova classe:

MetodosExtensao

Adicione a diretiva para o namespace conforme abaixo : using....

```
_using System;

1
      using System.Collections.Generic;
2
      using System.Linq;
3
4
      using System.Text;
5
      using System.Threading.Tasks;
6
      //-----
7
      using System.Windows.Forms;
8
      using System.Text.RegularExpressions;
9
                - - - -- - -
```

Depois vamos criar os métodos de extensão a seguir:

```
9
10
      namespace CadastroVeiculos
11
       {
          0 referências
           static class MetodosExtensao
12
13
           {
                //Definir o método ValidarVazio()...
14
                0 referências
                public static string ValidarVazio(this TextBox txt)
15
16
                {
                    if (string.IsNullOrWhiteSpace(txt.Text))
17
18
                    {
                        txt.Focus();
19
20
                         txt.SelectAll();
21
                        throw new Exception(
                             "Preencha o campo" + txt.AccessibleName.ToUpper());
22
23
                    }
24
                    return txt.Text;
25
                ì
26
                //Definir método ValidarCombo()...
27
                0 referências
                public static string ValidarCombo (this ComboBox cbo)
28
29
                {
30
                if (cbo.SelectedIndex == -1)
31
                    {
                        cbo.Focus();
32
33
                         throw new Exception(
                             "Selecione um item de " + cbo.AccessibleName.ToUpper());
34
                    }
35
                    return cbo.Text;
36
37
```

```
37
                }
38
                 //Definir o método ValidarComboEnum()...
39
                0 referências
40
                public static Int32 ValidarComboEnum (this ComboBox cbo)
41
                 ſ
                     if (cbo.SelectedIndex == -1)
42
43
                     {
                         cbo.Focus();
44
45
                         throw new Exception(
                             "Selecione um item de " + cbo.AccessibleName.ToUpper());
46
47
                     }
48
                     return cbo.SelectedIndex;
                ÷.
49
50
                //Definir o método ValidarInt16()
51
                0 referências
52
                public static short ValidarInt16(this TextBox txt)
53
                 ł
54
                     try
55
                     {
                         return Convert.ToInt16(txt.Text);
56
57
                     }
                     catch
58
59
                     {
60
                         txt.Focus();
                         txt.SelectAll();
61
                         throw new Exception("O Ano deve ser numérico");
62
                     1
63
64
                 }
                 //definir método ValidarAno()
65
                0 referência
                public static short ValidarAno(this short ano)
66
67
                 {
68
                     if (ano < 1950 || ano > DateTime.Now.Year +1)
69
                     {
70
                         throw new Exception(
71
                             "Ano deve estar entre 1950 e " + (DateTime.Now.Year + 1).ToString());
72
                     }
73
                     return ano:
74
                 }
75
                      (ACODELECTATIO)
                      throw new Exception("O Ano deve ser numérico");
70
```

1

```
71
                    }
72
               }
73
74
75
                //Definir o método ValidarPlaca:
               public static string ValidarPlaca ( this string placa)
76
77
78
                    // if (!Regex.IsMatch(placa, @"^\[a-zA-Z]{3}\-\d{4}$"))
                   // {
79
                        throw new Exception("Informe uma placa válida");
80
                    11
                    // }
81
                    // return placa;
82
83
84
                    Regex regex = new Regex(@"^[a-zA-Z]{3}\-\d{4}$");
85
                    if (regex.IsMatch(placa))
86
                    {
                        throw new Exception("Informe uma placa válida");
88
89
                    }
90
91
                    return placa;
92
               }
93
94
               //Definir o método Limpartela:
95
96
               public static void LimparTela( this Form formulario)
                {
                    foreach (Control ctl in formulario.Controls)
98
      ė
```

87

97

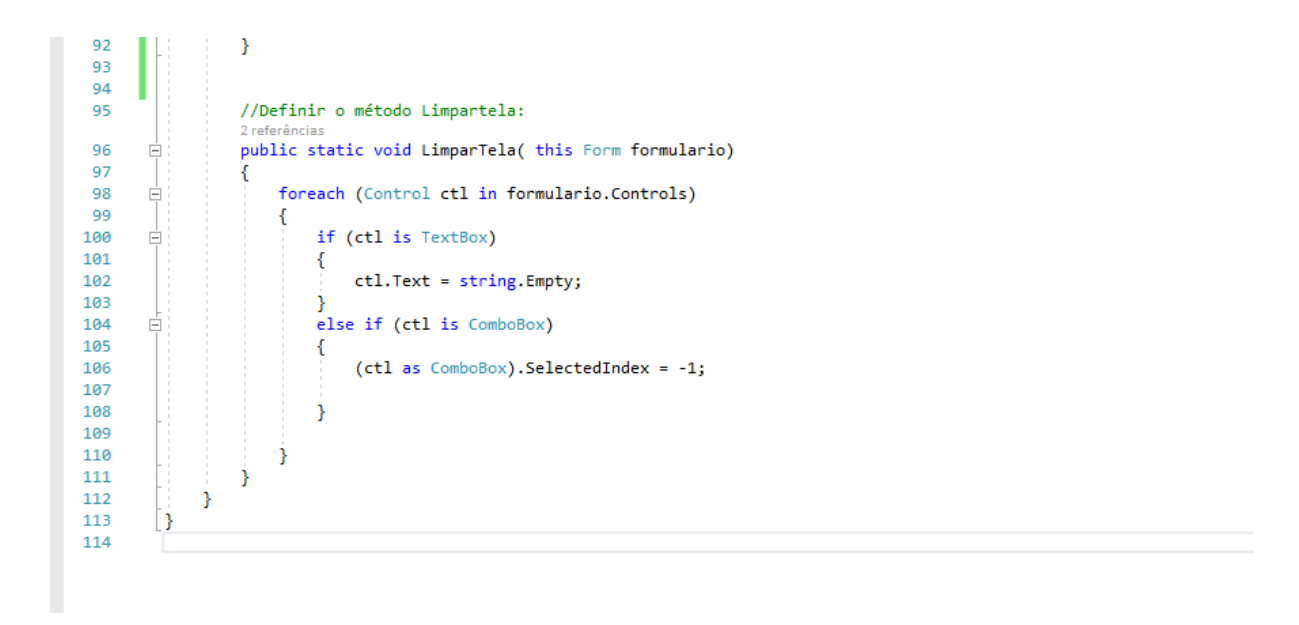

# **Classe Interface iCadastro**

Crie uma nova classe Interfaces

Altere de class interfaces para interface ICadastro como na imagem abaixo, e faço o código da classe como segue.

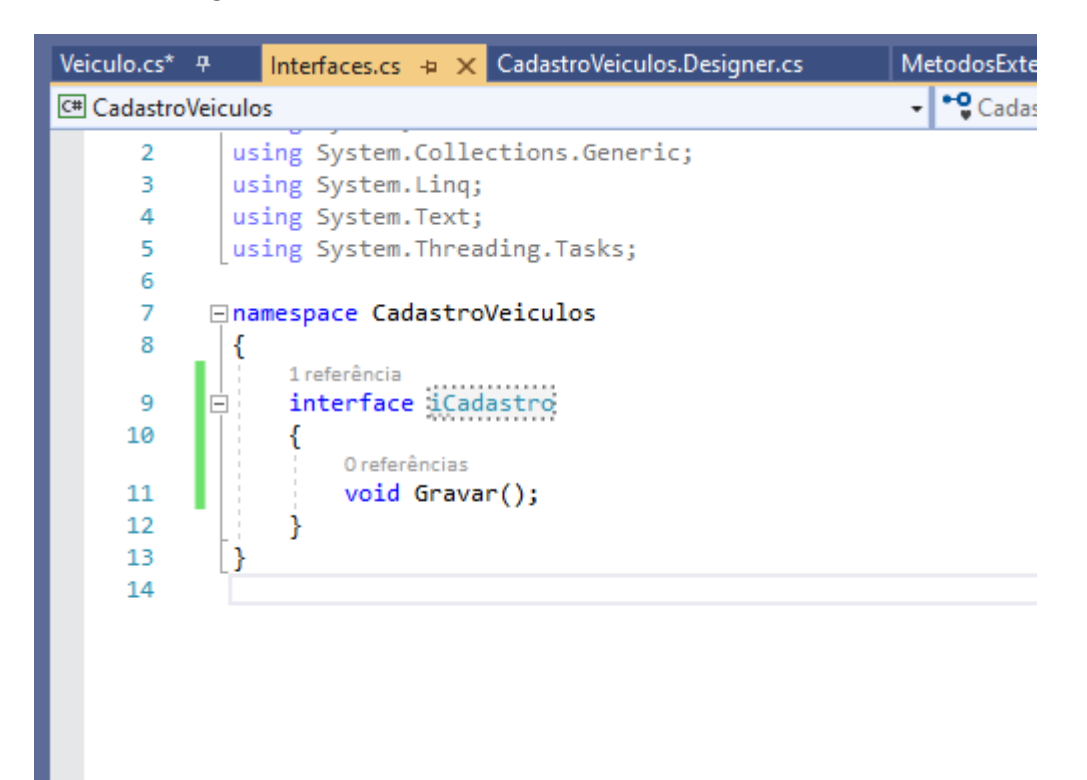

Crie uma nova classe Veiculo e crie as propriedades conforme a imagem abaixo:

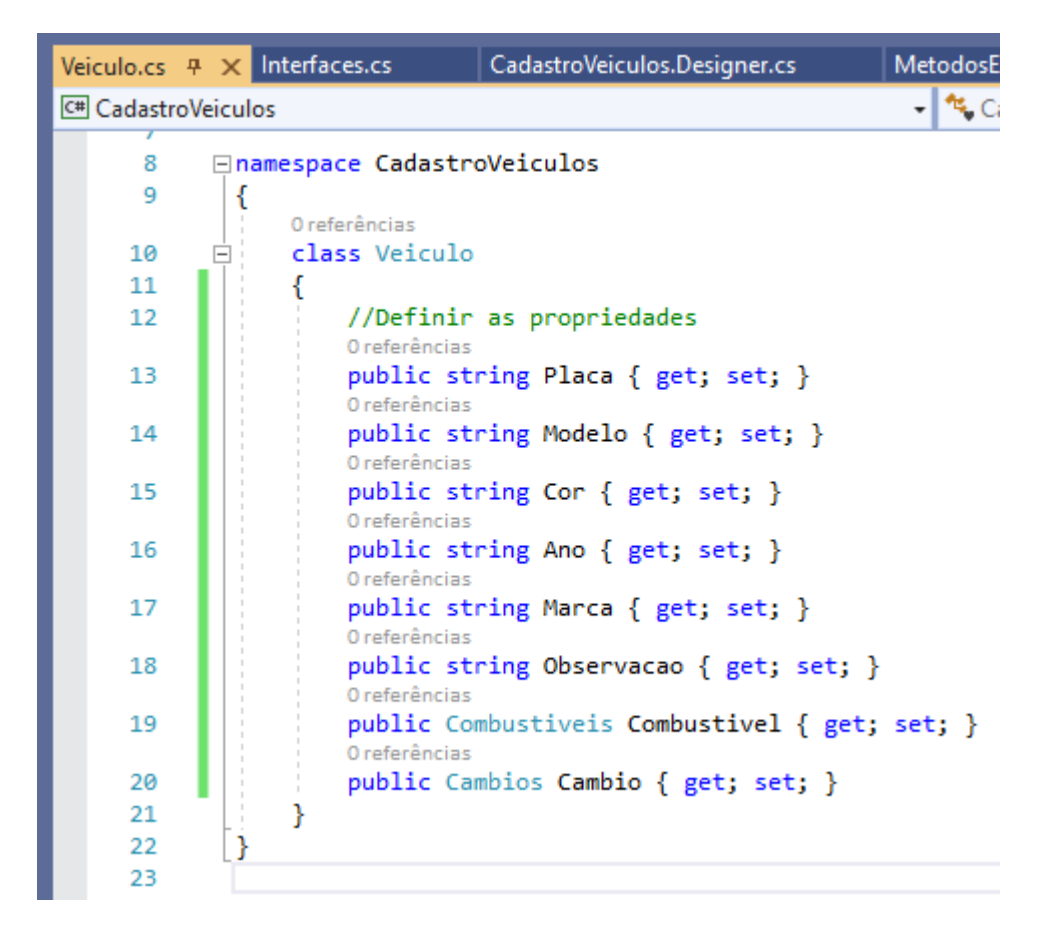

Agora vamos implementar a interface ICadastro na classe veiculo mesmo, observe:

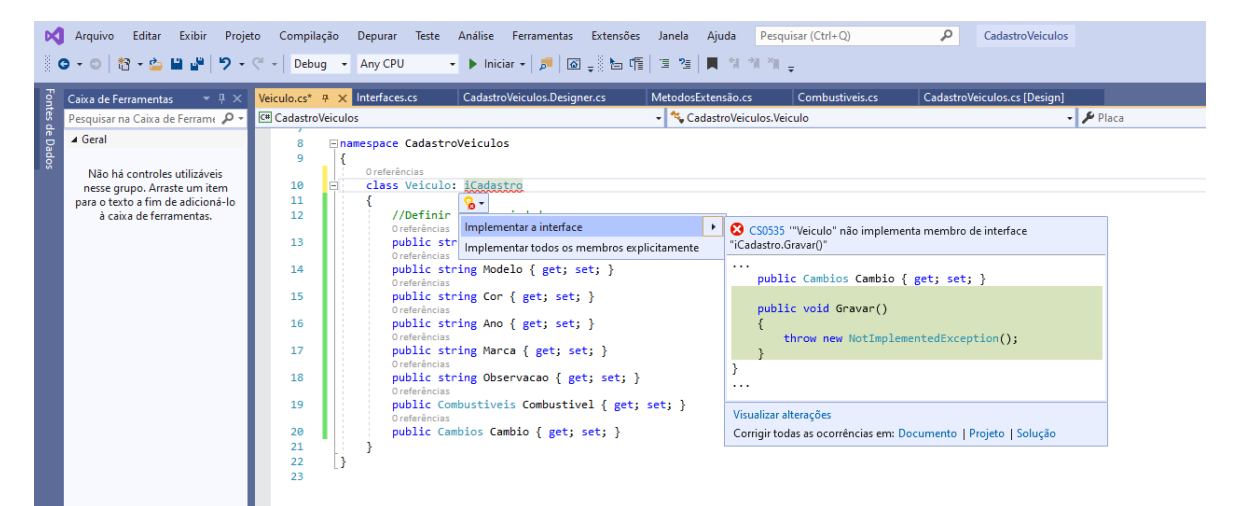

| Veiculo.cs* | <mark>culo.cs* ₽ ×</mark> Interfaces.cs CadastroVeiculos.Designer.cs I |                             |                                          |                   |  |  |  |  |  |
|-------------|------------------------------------------------------------------------|-----------------------------|------------------------------------------|-------------------|--|--|--|--|--|
| C# Cadastro | Veiculo                                                                | )S                          |                                          | 👻 🔩 CadastroVeic  |  |  |  |  |  |
| ,           |                                                                        |                             | (                                        |                   |  |  |  |  |  |
| Ô           |                                                                        |                             |                                          |                   |  |  |  |  |  |
| 9           | 1                                                                      | Oreferâncias                |                                          |                   |  |  |  |  |  |
| 10          |                                                                        | class Veiculo:              | iCadastro                                |                   |  |  |  |  |  |
| 11          | T i                                                                    | {                           |                                          |                   |  |  |  |  |  |
| 12          |                                                                        | //Definir                   | as propriedades                          |                   |  |  |  |  |  |
|             |                                                                        | 0 referências               |                                          |                   |  |  |  |  |  |
| 13          |                                                                        | public str<br>Oreferências  | <pre>ing Placa { get; set; }</pre>       |                   |  |  |  |  |  |
| 14          |                                                                        | public str<br>Oreferências  | <pre>ing Modelo { get; set; }</pre>      |                   |  |  |  |  |  |
| 15          |                                                                        | public str                  | <pre>ing Cor { get; set; }</pre>         |                   |  |  |  |  |  |
| 16          |                                                                        | public str<br>Oreferências  | ing Ano { get; set; }                    |                   |  |  |  |  |  |
| 17          |                                                                        | public str<br>Oreferências  | ing Marca { get; set; }                  |                   |  |  |  |  |  |
| 18          |                                                                        | public str<br>Oreferências  | <pre>ing Observacao { get; set; }</pre>  |                   |  |  |  |  |  |
| 19          |                                                                        | public Com<br>O referências | <pre>bustiveis Combustivel { get;</pre>  | <pre>set; }</pre> |  |  |  |  |  |
| 20          |                                                                        | public Cam                  | bios Cambio { get; set; }                |                   |  |  |  |  |  |
| 21          |                                                                        |                             |                                          |                   |  |  |  |  |  |
|             |                                                                        | 1 referência                |                                          |                   |  |  |  |  |  |
| 22          | Ē                                                                      | void iCada                  | stro.Gravar()                            |                   |  |  |  |  |  |
| 23          |                                                                        | {                           |                                          |                   |  |  |  |  |  |
| 24          |                                                                        | throw                       | <pre>new NotImplementedException()</pre> | ;                 |  |  |  |  |  |
| 25          |                                                                        | }                           |                                          |                   |  |  |  |  |  |
| 26          |                                                                        | }                           |                                          |                   |  |  |  |  |  |
| 27          | }                                                                      |                             |                                          |                   |  |  |  |  |  |
| 28          |                                                                        |                             |                                          |                   |  |  |  |  |  |

Adicione a diretiva using System.IO;

Agora escreveremos o método construtor junto com uma variável de apoio para o endereço de gravação do arquivo; escrever o código antes da linha //definir propriedades

| Veiculo.cs* | <b></b> | × Interfaces.cs    | CadastroVeiculos.Designer.cs                 | Me | toc |  |  |  |  |  |  |
|-------------|---------|--------------------|----------------------------------------------|----|-----|--|--|--|--|--|--|
| C# Cadastro | Vei     | culos              |                                              | -  | 25  |  |  |  |  |  |  |
| 2           |         | using System.Colle | ections.Generic;                             |    |     |  |  |  |  |  |  |
| 3           |         | using System.Ling  |                                              |    |     |  |  |  |  |  |  |
| 4           | н       | using System.Refle | ection.Emit;                                 |    |     |  |  |  |  |  |  |
| 5           | н       | using System.Text  | ;                                            |    |     |  |  |  |  |  |  |
| 6           |         | using System.Threa | ading.Tasks;                                 |    |     |  |  |  |  |  |  |
| 7           |         |                    |                                              |    |     |  |  |  |  |  |  |
| 8           |         | using System.IO;   |                                              |    |     |  |  |  |  |  |  |
| 9           |         |                    |                                              |    |     |  |  |  |  |  |  |
| 10          | E       | namespace Cadastro | oVeiculos                                    |    |     |  |  |  |  |  |  |
| 11          |         | {                  |                                              |    |     |  |  |  |  |  |  |
|             |         | 1 referência       |                                              |    |     |  |  |  |  |  |  |
| 12          |         | class Veiculo      | 1Cadastro                                    |    |     |  |  |  |  |  |  |
| 13          |         | i<br>(/Dafiaia     |                                              |    |     |  |  |  |  |  |  |
| 14          |         | //Definir          | a variavel caminno                           |    |     |  |  |  |  |  |  |
| 15          |         | // definit         | tring caminno = string.Empty;                |    |     |  |  |  |  |  |  |
| 10          |         | 0 referências      | o metodo construcor                          |    |     |  |  |  |  |  |  |
| 17          | E       | public Ve          | iculo (string EnderecoArquivo)               |    |     |  |  |  |  |  |  |
| 18          |         | {                  | ( 0                                          |    |     |  |  |  |  |  |  |
| 19 🖌        |         | camin              | no = EnderecoArquivo;                        |    |     |  |  |  |  |  |  |
| 20          |         | }                  | •                                            |    |     |  |  |  |  |  |  |
| 21          | н       | //Definir          | as propriedades                              |    |     |  |  |  |  |  |  |
|             |         | 0 referências      |                                              |    |     |  |  |  |  |  |  |
| 22          |         | public st          | <pre>public string Placa { get; set; }</pre> |    |     |  |  |  |  |  |  |
| 22          |         | 0 referências      | dee Medele ( este este )                     |    |     |  |  |  |  |  |  |
|             |         |                    |                                              |    |     |  |  |  |  |  |  |

Agora vamos escrever o método Gravar, que foi criado na implementação da interface ICadastro

| Veiculo.cs* | ŦΧ      | nterfaces.cs* CadastroVeiculos.Designer.cs MetodosExtensão.cs Combustiveis.cs | Cada |
|-------------|---------|-------------------------------------------------------------------------------|------|
| C# Cadastro | Veiculo | 🗸 🔩 CadastroVeiculos.Veiculo                                                  |      |
|             |         | 1 referência                                                                  |      |
| 28          |         | <pre>public Combustivels Combustivel { get; set; } 1 reference:</pre>         |      |
| 29          |         | <pre>public Cambios Cambio { get: set: }</pre>                                |      |
| 30          |         | (8,, )                                                                        |      |
| 31          |         | <pre>// void iCadastro.Gravar()</pre>                                         |      |
| 32          | T       | // {                                                                          |      |
| 33          |         | <pre>// throw new NotImplementedException();</pre>                            |      |
| 34          |         | // }                                                                          |      |
|             |         | 1 referência                                                                  |      |
| 35          | Ē.      | public void Gravar()                                                          |      |
| 36          |         | {                                                                             |      |
| 37          |         | //definir a linha de titulo do arquivo                                        |      |
| 38          | Ē.      | <pre>string titulo = @"PLACA;MODELO;COR;ANO;MARCA;COMBUSTIVEL;CAMBIO;</pre>   |      |
| 39          |         | OBSERVAÇAO;USUARIO;DATA;HORARIO";                                             |      |
| 40          |         | //definir o registro que será gravado                                         |      |
| 41          |         | <pre>string registro = string.Format(</pre>                                   |      |
| 42          |         | "{0};{1};{2};{3};{4};{5};{6};{7};{8};{9}",                                    |      |
| 43          |         | Placa, Modelo, Cor, Ano.ToString(),                                           |      |
| 44          |         | Marca, Combustivel.ToString(),                                                |      |
| 45          |         | Cambio.ToString(), Observacao.Replace(";", ""),                               |      |
| 46          |         | Environment.UserName,                                                         |      |
| 47          |         | Datelime.Now.lostring( dd/m/yyyy;HH:mm:ss ));                                 |      |
| 48          |         | //verificar se o caminno ja existe                                            |      |
| 49          |         | <pre>bool flag = File.txists(Caminno);</pre>                                  |      |
| 50          |         |                                                                               |      |
| 51          |         | //definir o objeto streamwriter                                               |      |
| 52          |         | Streamwriter estricor - new streamwriter (camino, true);                      |      |
| 54          |         | //Se o arquivo pao existin cria o arquivo e                                   |      |
| 55          |         | //screve o titulo na primira linha                                            |      |
| 56          |         | if (Iflag)                                                                    |      |
| 57          | T:      | {                                                                             |      |
| 58          |         | escritor.WriteLine(titulo):                                                   |      |
| 59          |         | }                                                                             |      |
| 60          |         | //Escreve o registro no arquivo                                               |      |
| 61          |         | escritor.WriteLine(registro):                                                 |      |
| 62          |         | //fecha a comunicação com o arguivo                                           |      |
| 63          |         | escritor.Close();                                                             |      |
| 64          |         | }                                                                             |      |
| 65          |         | }                                                                             |      |
| 66          | •       | •                                                                             |      |
| 67          | L *     |                                                                               |      |
| 00.% -      | 0 N     | o foi encontrado penhum problema 🛛 🚿 🖛                                        |      |

Voltamos ao formulário, no evento Load do form, vamos colocar o carregamento da combobox

| 8    | using System.Threading.Tasks;                                               |
|------|-----------------------------------------------------------------------------|
| 9    | using System.Windows.Forms;                                                 |
| 10   |                                                                             |
| 11   | □namespace CadastroVeiculos                                                 |
| 12   | 1                                                                           |
|      | 3 referências                                                               |
| 13   | public partial class CadastroVeiculos : Form                                |
| 14   | {                                                                           |
|      | 1 referência                                                                |
| 15   | public CadastroVeiculos()                                                   |
| 16   | {                                                                           |
| 17   | <pre>InitializeComponent();</pre>                                           |
| 18   | }                                                                           |
| 19   |                                                                             |
|      | 1 referência                                                                |
| 20   | <pre>private void CadastroVeiculos_Load(object sender, EventArgs e)</pre>   |
| 21   | {                                                                           |
| 22   | //Carregar combobox de combustivel                                          |
| 23   | <pre>cbocombustivel.DataSource = Enum.GetNames(typeof(Combustiveis));</pre> |
| 24   | //Desmarcar a combo                                                         |
| 25 🖌 | <pre>cbocombustivel.SelectedIndex = -1;</pre>                               |
| 26   | }                                                                           |

### **Resultado:**

| System.Windows.Forms;                                                                                                    |                      |   |             |                             |             |        |   |
|----------------------------------------------------------------------------------------------------|----------------------|---|-------------|-----------------------------|-------------|--------|---|
| ace CadastroVeiculos                                                                                                    |                      |   |             |                             |             |        |   |
| utarâncias<br>blic partial class CadastroVeiculos : For                                                                                            | Cadastro de Veículos |   |             |                             |             | -      |   |
| 1 referência                                                                                                    | Placa                |   | Marca       | ~                           |             |        |   |
| (<br>(<br>Initialize(opposent())                                                                                                    | Modelo               |   | Combustivel | ×                           |             |        |   |
| }<br>Ireferência                                                                                                    | Cor                  |   | Câmbio      | Etanol<br>Rex<br>GasNAtural |             | Salvar |   |
| <pre>private void CadastroVeiculos_Load(obje {</pre>                                                                                               | Ano                  |   |             | Clasona                     |             |        |   |
| <pre>//Carregar combobox de combustivel<br/>cbocombustivel.DataSource = Enum.Ge<br/>//Desmarcar a combo<br/>chocombustivel.SolattaTodou = 1;</pre> |                      |   |             | Re                          | stante: 300 |        |   |
| }                                                                                                    | Observação           |   |             |                             |             |        | ^ |
|                                                                                                    |                      |   |             |                             |             |        |   |
|                                                                                                    |                      |   |             |                             |             |        |   |
|                                                                                                    |                      | L |             |                             |             |        | ~ |

### Agora faremos para as outras comboBox

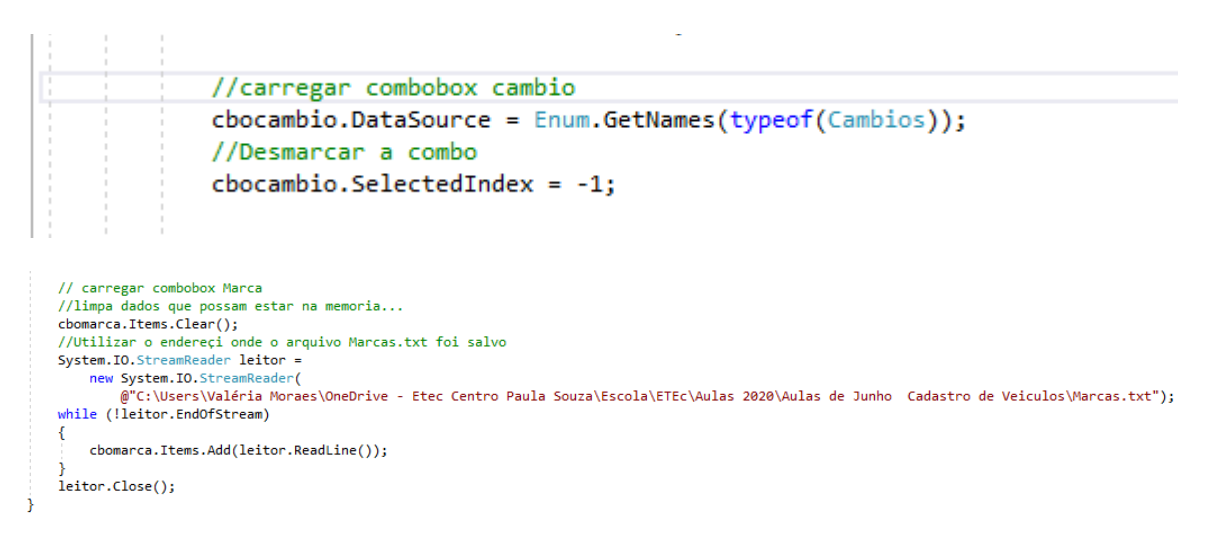

# O código finalmente fica assim. Salve e execute sem erros

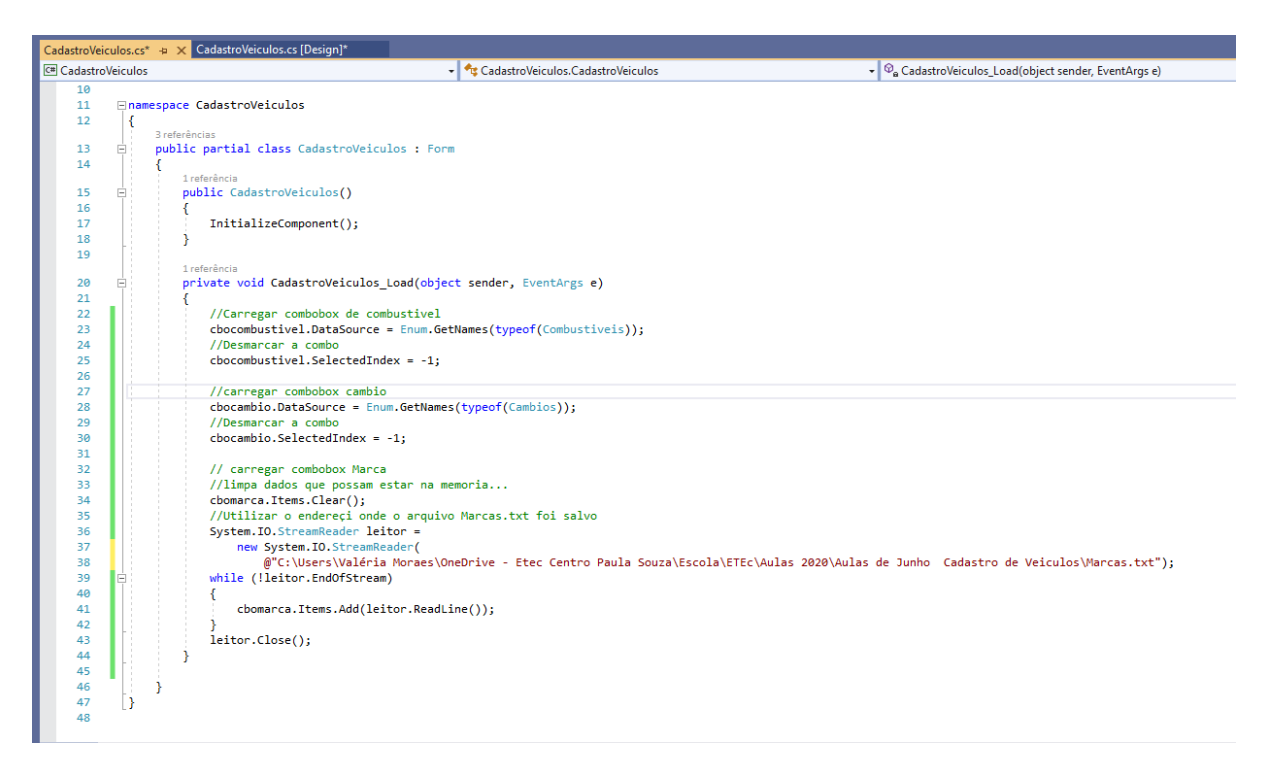

A combobox Marca é carregada a partir do documento Marcas.txt que criamos no inicio do projeto. O endereço do arquivo deve estar plenamente correto, senão vai dar erro na leitura e carregamento dos dados.

Isso permite que mais marcas possam ser inseridas na combobox, sem a necessidade alterar a programação do projeto no Visual Studio,

| 🔀 A      | quivo Editar Exibir Projeto Compilação Depurar T                             | ieste Análisi   | e Ferramentas   | Extensões Jane        | la Ajuda            | Pesquisar (Ctrl+Q   |           | P CadastroVeiculo        | rs.                    |                                                              | 🚳 – σ ×                                              |
|----------|------------------------------------------------------------------------------|-----------------|-----------------|-----------------------|---------------------|---------------------|-----------|--------------------------|------------------------|--------------------------------------------------------------|------------------------------------------------------|
| 1 o -    | 🛛 🛛 😨 🖕 🔛 🧬 🦻 🗸 🦿 🖉 🖓 🖓 🖉                                                    | - ) C           | Continuar 🖌 🍺   | 🛛 🚽 🗉 🔹 🖏             | $  \rightarrow : ?$ | :   m ~   #         | . 64      | ± 12   ■ 13 13 11 .      |                        |                                                              | (순 Live Share ) 유                                    |
| Proce    | so: [6816] CadastroVeiculos.exe 🔹 📧 Eventos de Ciclo de V                    | Vida 👻 Thread   | t               |                       | ₹ ₹ × R             | egistro de Ativação |           |                          |                        |                                                              |                                                      |
| Cadastro | Veiculos.cs e 🗙 CadastroVeiculos.cs (Design)                                 |                 |                 |                       |                     |                     |           |                          |                        |                                                              | Ferramentas de Diagnóstico 🔹 🔍 🎗                     |
| 🗷 Cada   | troVeiculos                                                                  |                 | 🔹 🔩 Cada        | stroVeiculos.Cadastro | Veiculos            |                     |           | • 🗣 Cada                 | stroVeiculos_Load(ob   | bject sender, EventArgs e)                                   | 0 • • • • •                                          |
|          | using System.Data;                                                           |                 |                 |                       |                     |                     |           |                          |                        | 4                                                            | Sessão de diagnóstico: 15 segundos                   |
|          | using System.Drawing;<br>using System.Ling;                                  |                 |                 |                       |                     |                     |           |                          |                        | 1                                                            | 10s                                                  |
|          | using System.Text;                                                           |                 |                 |                       |                     |                     |           |                          |                        |                                                              | # Eventos                                            |
|          | using System.Windows.Forms;                                                  |                 |                 |                       |                     |                     |           |                          |                        |                                                              |                                                      |
| 1        | Enamespace CadastroVeiculos                                                  |                 |                 |                       |                     |                     |           |                          |                        |                                                              | Ammiria de Processo (MR)                             |
| 1        | {                                                                            | Cadast          | tro de Veículos |                       |                     |                     |           |                          |                        | - 0 X                                                        | 17 17                                                |
| 1        | E public partial class CadastroVeiculos : F                                  | or              |                 |                       |                     |                     |           |                          |                        |                                                              | a a a a a a a a a a a a a a a a a a a                |
| 14       | 1 referência                                                                 | Pla             | ica (           |                       |                     | Marca               |           | ~                        |                        |                                                              |                                                      |
| 1        | public CadastroVeiculos()                                                    |                 | -               |                       |                     | Contraction         | Fat       |                          |                        |                                                              | ✓ CPU (% de todos os processadores)                  |
| 1        | <pre>InitializeComponent();</pre>                                            | 100             | JUEIU           |                       |                     | CONDUCTIVE          | VW<br>Hor | da                       |                        |                                                              | 100 100                                              |
| 1 1      | . }                                                                          | Co              | r               |                       |                     | Câmbio              | To        | ota                      |                        | Salvar                                                       |                                                      |
| 2        | 1 referência<br>private void CadastroVeiculos Load(ob                        | ie              |                 |                       |                     |                     |           |                          |                        |                                                              | ° °                                                  |
| 2        |                                                                              | An              | 0               |                       |                     |                     |           |                          |                        |                                                              | Resumo Eventos Uso de Memória Uso da CPU             |
| 2        | cbocombustivel.DataSource = Enum.                                            | 1<br>Ge         |                 |                       |                     |                     |           |                          |                        |                                                              | Eventos                                              |
| 2        | <pre>//Desmarcar a combo chocombustivel.SelectedIndex = -1</pre>             |                 |                 |                       |                     |                     |           |                          | Hestante: 300          |                                                              | Mostrar Eventos (0 de 0)                             |
| 2        | COCONDUCTIVE A SELECTED INTER                                                | ′ <sub>06</sub> | rervação        |                       |                     |                     |           |                          |                        |                                                              | Excecões (0 de 0)                                    |
| 2        | <pre>//carregar combobox cambio<br/>cbocambio.DataSource = Enum.GetNam</pre> |                 |                 |                       |                     |                     |           |                          |                        | ^                                                            | <ul> <li>Eventos do IntelliTrace (0 de 0)</li> </ul> |
| 2        | //Desmancar a combo                                                          |                 |                 |                       |                     |                     |           |                          |                        |                                                              | Uso de Memória                                       |
| 3        | cbocambio.selectedindex = -1;                                                |                 |                 |                       |                     |                     |           |                          |                        |                                                              | Tirar Instantionen                                   |
| 3        | <pre>// carregar combobox Marca //limoa dados que possam estar na</pre>      |                 |                 |                       |                     |                     |           |                          |                        |                                                              | Uso da CPU                                           |
| 3        | cbomarca.Items.Clear();                                                      |                 |                 |                       |                     |                     |           |                          |                        |                                                              | Registrar o Perfil da CPU                            |
| 3        | System.IO.StreamReader leitor =                                              | 14              |                 |                       |                     |                     |           |                          |                        |                                                              |                                                      |
| 3        | new System.IO.StreamReader(@")                                               | C:              |                 |                       |                     |                     |           |                          |                        |                                                              |                                                      |
| 3        | {                                                                            |                 |                 |                       |                     |                     |           |                          |                        |                                                              |                                                      |
| 4        | cbomarca.Items.Add(leitor.Rea<br>}                                           | dLine());       |                 |                       |                     |                     |           |                          |                        |                                                              |                                                      |
| 100 %    | <ul> <li>S Não foi encontrado nenhum problema</li> </ul>                     |                 |                 |                       |                     |                     |           |                          |                        | In: 42 Car: 28 SPC CRLF                                      |                                                      |
| Automá   | icos                                                                         |                 |                 |                       |                     |                     | • 4 ×     | Pilha de Chamadas        |                        |                                                              | - # ×                                                |
| Pesquisi | r (Ctrl+E) P - $\leftarrow$ $\Rightarrow$ Profundidade de Pesquis            | 8: ×            |                 |                       |                     |                     |           | Nome                     |                        |                                                              | Ling A                                               |
| Nome     | Valor                                                                        |                 |                 |                       |                     | Тіро                | ^         |                          |                        |                                                              |                                                      |
|          |                                                                              |                 |                 |                       |                     |                     |           |                          |                        |                                                              |                                                      |
|          |                                                                              |                 |                 |                       |                     |                     |           |                          |                        |                                                              |                                                      |
|          |                                                                              |                 |                 |                       |                     |                     |           |                          |                        |                                                              |                                                      |
| Automá   | icos Locais Inspeção 1                                                       |                 |                 |                       |                     |                     | 10        | Pilha de Chamadas Pontos | i de Interrupção 🛛 Cor | infigurações de Exceção Janela de Comando Janela Imediata Sa | ída 📃                                                |
|          | •                                                                            |                 |                 |                       |                     |                     |           |                          |                        |                                                              | 🛧 Adicionar ao Controle do Código-Fonte 🔺 🚑          |
|          | O. Digite aqui para perquirar                                                |                 |                 |                       |                     |                     | M         | D 🖬 🤉                    | -                      |                                                              | POR 09:50                                            |
| -        | >> Digite adul para pesquisar                                                | Я               | C               |                       | <b>10</b>           |                     | ~         | <u>ه الع</u>             |                        |                                                              | PTB2 25/06/2020                                      |

Agora vamos codificar o botão Gravar, ê um duplo clique nele e escreva o código abaixo:

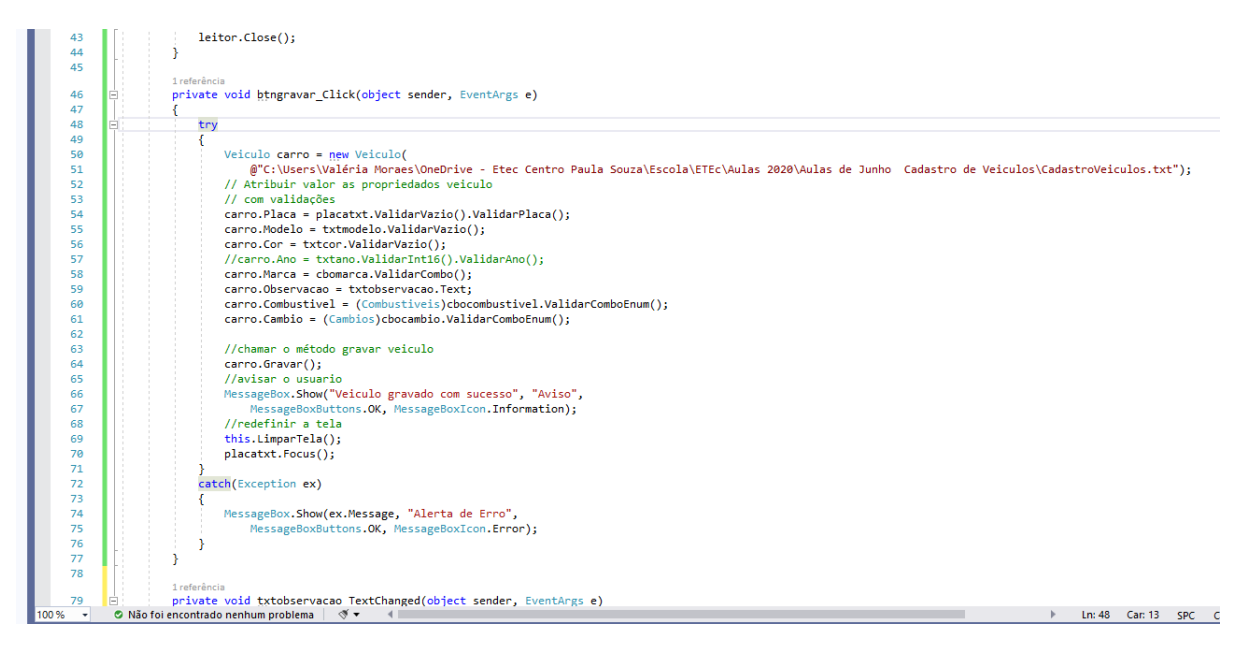

Agora para acompanhar a quantidade de toques no campo observação, vamos escrever o código.

De um duplo clique na txtobservacao e escreva o código

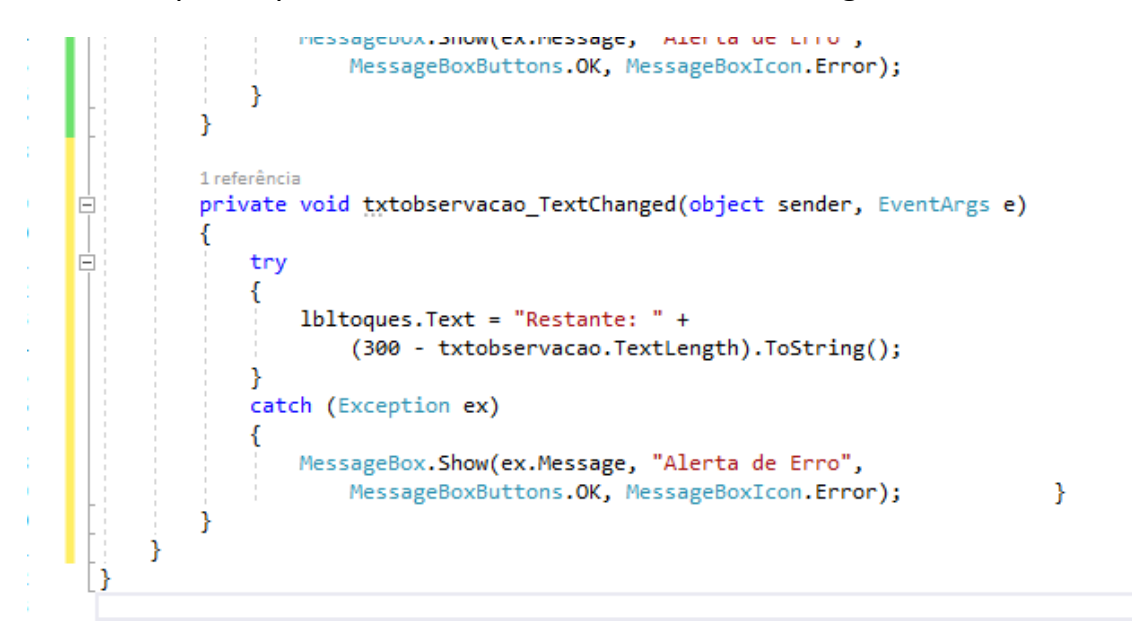

Agora para a Tecla ESC funcionar no projeto, precisa alterar a propriedade KEYPREVIEW do FORMULARIO para TRUE

Em seguida, ainda no formulário, vara para a guia EVENTS (o ícone de relâmpago), e na janela das propriedades do evento selecione e de um duplo clique no evento Key-press e coloco o código abaixo.

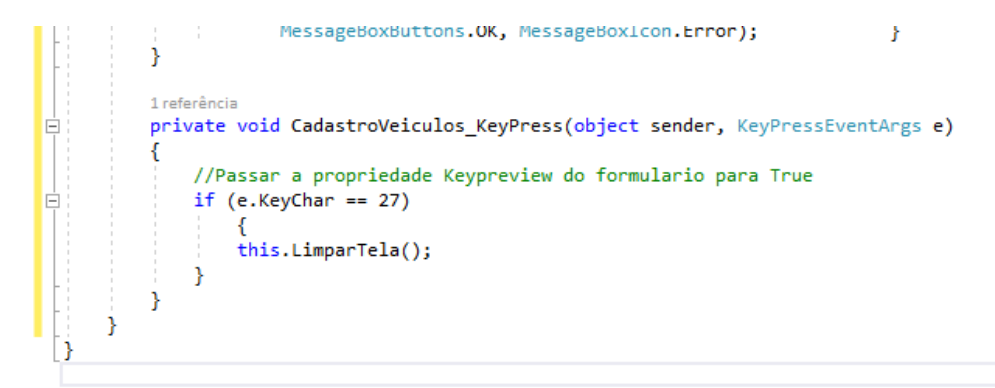